# **1** Getting Started

Welcome to OCR e-Services (Office of Company Registrar Online Services) User Manual! This manual will assist you in working with the different online Modules of OCR e-Services. This online company registration module will help user for online registration of the company and view details of their company.

# 2 New Company Registration

In order to register a new company please read the instruction below:

## 2.1 Create User

To create a user please follow the below steps:

**Step 1**: Open any browser as per your convenience (Mozilla Firefox is preferred) and type the following URL: <u>https://www.ocr.gov.np/CRO/</u>, you will view the following page.

| र्खो नेपाल सरकार<br>उद्योग मन्त्रालय<br>कम्पनी रजिष्ट्रारको कार्यालय                                                                                                    |                                                                |
|----------------------------------------------------------------------------------------------------|----------------------------------------------------------------|
| Welcome to OCR e-Services                                                                                                    |                                                                |
| <ul> <li>To establish a new Company, please click here New !</li> <li>To get username and password for already registered company, please click here</li> <li>All nepali text should be in Unicode. Please click here to download 'Mangal' font.</li> </ul> | Sign In<br>Username<br>Password<br>Password is case-sensitive. |
|                                                                                                    | Office of Company Registrar ©Copyright 2013.                   |

#### Figure 1: Login Page

Here in Login Page of OCR e-services, you can view Sign In form and list instructions to be read carefully before proceeding to OCR e-Services.

**Step 2**: Click on highlighted button as shown in Figure 2 for new User Registration and you will be redirected to create user form as in the Figure 3 page:

| - To establish a new Company, please clic    | k here New !                              |
|----------------------------------------------|-------------------------------------------|
| - To get username and password for alread    | ly registered company, please click here  |
| - All nepali text should be in Unicode. Plea | ase click here to download 'Mangal' font. |

| Cre                           | ate e-Services User   |              |
|-------------------------------|-----------------------|--------------|
| Your Full Name : *            | Bhupendra Rijal       |              |
| Your Email Address : *        | rijal.bhupendra33@yał |              |
| Phone No. *:                  | 014263090             |              |
| Gender :                      | Male 👻                |              |
| Intermediary :                |                       |              |
| Citizenship or Passport No. : | * 12345               |              |
| Code :                        | 1q3t3y                | Try new code |
| Type the code shown : *       | 1q3t3y                |              |
|                               | * denote mandatory    |              |

Office of Company Registrar ©Copyright 2013. Figure 3: Create User Form

**Step 3:** Fill up the Create user form as below:

- Enter your full name in "Your Full Name" text box.
- Enter your email address in "Email Address" text box.
- Enter your company phone number in "Company Phone No" text box.
- Select your Gender.
- If registration is done on behalf of the company then selects Intermediary.
- Enter your citizenship or passport number in "Citizenship or Passport No." textbox.
- Enter the displayed code in "Type the code shown" textbox.
- If you find the code to be difficult then you can click on **Try new code** button and new code will be displayed.
- If you want to go back to previous page then you can click on Back button and you will be redirected to the Login Page.
- If you want to submit the form then click on <u>Create User</u> button to submit the form.

#### Note: Here, in Create User form fields marked as '\*' are all required fields.

**Step 4**: After you submit the form, a mail will be send to your given email address with your Login Details(Username And Password) and you will be redirect to Login Page with the confirmation message as shown below:

| ©You are Registered Successfully ! Login Details are sent to your email id rijal.bi<br>Welcome to OCR e-Services                                                                                                    | hupendra33@yahoo.com                   | Message                                      |
|----------------------------------------------------------------------------------------------------|----------------------------------------|----------------------------------------------|
| > establish a new Company, please click here <b>New !</b><br>> get username and password for already registered company, please click here<br>II nepali text should be in Unicode. Please click here to download 'Mangal' font. | Sign In                                | Cerisign<br>Secure<br>Site<br>cide to verify |
| पटप्प :<br>हेलो परणग्रा छुटेका कम्पनीहरूका गिवरणहरू अर्ध्यावधिक अड्राईको जानकारी गराइन्छ ।                                                                                                    | Password<br>Password is case-sensitive | 4                                            |

| e-services@ocr.gov.np                                                    | Today at 1:13 PM                                                                                                |
|--------------------------------------------------------------------------|----------------------------------------------------------------------------------------------------|
| To Me                                                                    |                                                                                                    |
|                                                                          | USERNAME                                                                                                    |
| M/S rijal.bhupendra33@yahoo.com                                          | A                                                                                                    |
|                                                                          | <b>^</b>                                                                                                    |
| This is an automated message confirming your creation login account:     | ijal.bhupendra33@yahoo.com with the Office of the Company Registrar E-Services.                                 |
| Your temporary password is: AOEwgczT3q. You can use change passwor       | d option to change the password any time to use OCR E-Services You can use the                                  |
| User ID: rijal.bhupendra33@yahoo.com to access services offered by OCI   | RE-Services like view companies detail information, submit mails, request for name                              |
| changes, address changes etc.                                            |                                                                                                    |
| Please note that your user ID and password are case sensitive. For Examp | le vour user ID is 'info@mail.com' entering 'INEO@mail.com' does not work.                                      |
| r reserved and your use to and passifier and ease sensitive, i si blamp  | and and a set as an an and an and an and an and an and an and an and an and an and an and an and an and an an a |
| Visit Website: <u>http://www.ocr.gov.np</u>                              |                                                                                                    |
| Best Regards,                                                            |                                                                                                    |
| Office of the Company Registrar                                          |                                                                                                    |
| Ministry of Industry                                                     |                                                                                                    |
| Government of Nepal                                                      |                                                                                                    |
| Tripureshwor, Kathmandu, Nepal                                           |                                                                                                    |
| THIS MESSAGE IS SYSTEM GENERATED - PLEASE DO NOT REPLY TO THI            | S EMAIL.                                                                                                    |
|                                                                          |                                                                                                    |

**Figure 5: Confirmation mail** 

### 2.2 Logging In

Once you have received your **Login details** (in your email address), you can use the given Username and Password to Login into the application.

For the first time Login into the OCR e-service follow the following steps:

| Welcome to 9                                                                                                    | OCR e-Services               |                                                                                                    |                           |
|----------------------------------------------------------------------------------------------------|------------------------------|----------------------------------------------------------------------------------------------------|---------------------------|
| To establish a new Company, please click here <mark>New !</mark><br>To get username and password for already registered company, please click here<br>All nepall text should be in Unicode. Please click here to download 'Mangal' font. |                              | Sign In                                                                                                    | CriSign<br>Secure<br>Site |
| द्रस्टरन :<br>पहिलो चरणमा छुटेका कम्पनोहरुका विवरणहर अर्धयापधिक अइरहेको जानकारी गराइन्छ ।                                                                                                    | USERNAME ———<br>PASSWORD ——— | Username<br>rijal bhupendra33@yahoo.co<br>Password<br>••••••••<br>Pasword hoase-servitike.<br>LOGIN Create Company<br>Forgot Password | User Account              |

Figure 6: Login into the OCR-eService (for the first time after receiving Login Details in mail)

- Step 1: Enter your Username in 'Username' text box.
- Step 2: Enter your temporary password that you have received in your email in 'Password' field.
- Step 3: Click on **LOGN** button to login into the application and you will be redirected to the following page:

| 🥝 <sup>नेपाल</sup> सरकर<br>उज्जेग मन्त्रालय<br>कम्पनी रजिष्ट्रारको कार्यालय | Welcome rijaLbhupendra33@yahoo.com<br>Change Password<br>Logout<br>Nepali English |
|-----------------------------------------------------------------------------|-----------------------------------------------------------------------------------|
| Home Name Check/Name Reservation                                            |                                                                                   |
| Change Password Old Password New Password Retype New Password Update Cancel |                                                                                   |

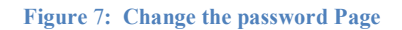

Step 4: When you login for the first time, you will be re-directed to 'Change the Password' page.

(Users are requested to change their Temporary Password when they login into the application for the first time as the application will always redirected you to this **Change the password** page every time you login into the application until you change your temporary password)

- Here, in Change the Password page you can change your password by filling the form:
  - Enter your old password in 'Old password' text box.
  - Enter your new password in 'New Password' text box.
  - Enter you new password again in 'Retype New Password' textbox.
  - Click on Cancel button to cancel the process (you can also change the Password next time you login into the application).
  - Or click on Update button to update or change the password information.
- Step 5: After you have change the password you will be logout from the system and will be redirected to

the login page with the confirmation message *Password Changed Successfully !!!* and mail about password change will also be send to your email address.

|                                                                                                    | ©Password Changed Successfully !!!          |                                                                                     |
|----------------------------------------------------------------------------------------------------|---------------------------------------------|-------------------------------------------------------------------------------------|
|                                                                                                    | Welcome to OCR e-Services                   |                                                                                     |
| To establish a new Company, please click here <b>New !</b><br>To get username and password for already registered company<br>All nepali text should be in Unicode. Please click here to downi | y, please click here<br>load 'Mangal' font. | Sign In                                                                             |
| इण्टब्स :<br>पहिलो परणमा फुटेका कम्पनीहरूका विवरणहरू अच्यावधिक अइरहेको जानकारी गराइन्छ ।                                                                                                    |                                             | Username                                                                            |
|                                                                                                    |                                             | Password                                                                            |
|                                                                                                    |                                             | Password is case-sensitive.<br>LOGIN Create Company User Account<br>Forgot Password |

Figure 8: Confirmation message

| e-services@ocr.gov.np Today at 1:16 P                                                                                                    | 1 * |
|----------------------------------------------------------------------------------------------------|-----|
| Fo Me                                                                                                    |     |
| WS rijal.bhupendra33@yahoo.com                                                                                                    |     |
| This email is to inform you that your Office of the Company Registrar E-Services password has just changed.                                           |     |
| f you initiated this change, then no action is required. However, in the unlikely event that you did not initiate the change, Please send an email to |     |
| nfo@ocr.gov.np to report a possible breach of security of your account.                                                                               |     |
| Best Regards,                                                                                                    |     |
| Office of the Company Registrar                                                                                                    |     |
| Ministry of Industry                                                                                                    |     |
| Sovernment of Nepal                                                                                                    |     |
| Fripureshwor, Kathmandu, Nepal                                                                                                    |     |
| THIS MESSAGE IS SYSTEM GENERATED - PLEASE DO NOT REPLY TO THIS EMAIL.                                                                                 |     |
| Reply, Reply All or Forward I More                                                                                                    |     |

### Figure 9: Sample format of Password Change Mail

Login into the OCR e-service after the user have change their temporary password:

|                                                                                                    | Welcome to OCR e-Services            |   |                                                     |
|----------------------------------------------------------------------------------------------------|--------------------------------------|---|-----------------------------------------------------|
| o establish a new Company, please click here <mark>New !</mark><br>o get username and password for already registered company, pl<br>Il nepali text should be in Unicode. Please click here to download | lease click here<br>d 'Mangal' font. |   | Sign In Sign Consistent                             |
| स्पटब्ब :<br>हिंहो परणमा छुटेका कम्पनीहरुका विवरणहरु अध्यानयिक महरहेको जानकारी गराइन्छ ।                                                                                                    | USERNAME                             |   | Username<br>rijal.bhupendra33@yahoo.com<br>Password |
|                                                                                                    | NEW PASSWORD (Changed)               | - | Passvord a case-senaitive.                          |

Figure 10: Login into OCR e-Service after changing password

Step 1: Enter your Username in 'Username' text box. Step 2: Enter your password in 'Password 'field.

Step 3: Click on **LOGIN** button to login into the application and you will be redirected to the Home page of **OCR e-service** 

### 2.3 Reserve Company Name

Once you have successfully logged into the application you are presented with the homepage (of New Company Registration User) which is the main interface to access different modules of OCR e-Services for new Company Registration User. At the top panel, you can view the menu bar containing the task that you can perform.

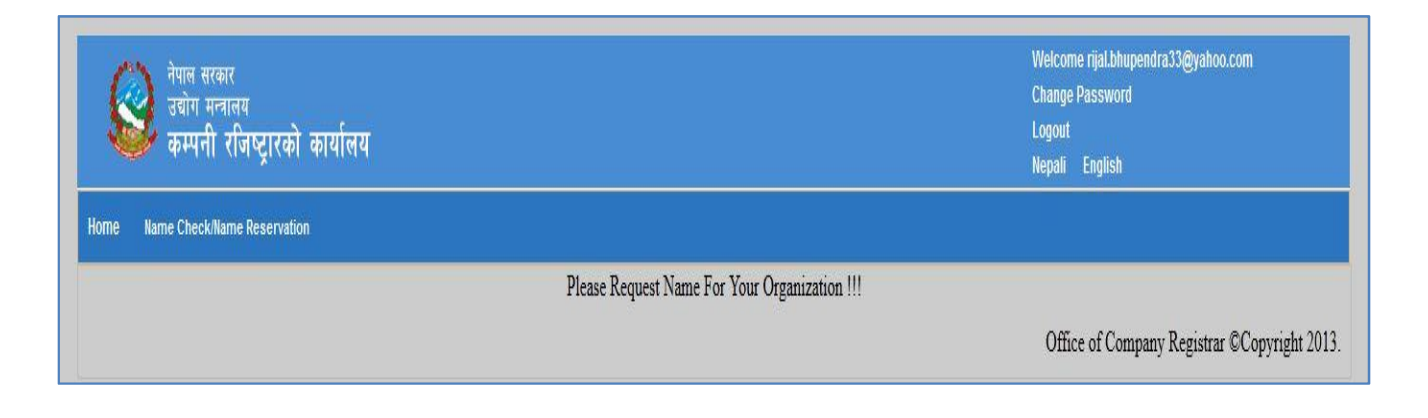

### Figure 11: Homepage for New Company Registration User

To Check/ Reserve company name you can click on 'Name Check/Reservation' menu in the menu bar and select 'Name Reservation Request Form' as shown in figure 14 and you will be redirected to the following page

| रेपाल सरकार<br>उडोग मन्त्रालय<br>कम्पनी रजिष्ट्रारको कार्यालय                                                                         |           | Welcome<br>rijal.bhupendra33@yahoo.com<br>Change Password<br>Logout<br>Nepali English |   |
|----------------------------------------------------------------------------------------------------|-----------|---------------------------------------------------------------------------------------|---|
| Iome Name Check/Name Reservation                                                                                                    |           |                                                                                       |   |
| Name Reservation Request Form Request Name Details Company Type * Private Company Name (English) * Name Check Company Name (Nepail) * |           |                                                                                       |   |
| Objective Details                                                                                                    |           |                                                                                       | e |
| NSIC Code                                                                                                    | Objective | Remove                                                                                |   |
|                                                                                                    |           | *                                                                                     |   |
| Submit Cancel                                                                                                    |           |                                                                                       |   |

### Figure 12: Name Reservation Request Form

In the process of filling Name Reservation Request Form to request new name at OCR e-services following process are involved:

Step 1: Fill Request Name Details. Details include:

| Company Type           | * Private | •          |
|------------------------|-----------|------------|
| Company Name (English) | *         | Name Check |
| Company Name (Nepali)  | *         |            |

•Enter Company Name in English in 'Company Name (English)'text box.

•Enter Company Name in Nepali in 'Company Name (Nepali)' text box.

After entering the Company Name, click on Name Check Search option on the right ٠ side (if you want to check the name of the company). You will be directed to the following pages

|                                       |                                                                 | Back 🗲<br>Search Company                                      | Click here to                                               | go back to perviou                                  | s page               |            |               |
|---------------------------------------|-----------------------------------------------------------------|---------------------------------------------------------------|-------------------------------------------------------------|-----------------------------------------------------|----------------------|------------|---------------|
|                                       |                                                                 | 💿 English 🔘 Nepali                                            | _                                                           |                                                     |                      |            |               |
|                                       |                                                                 | Company Name                                                  |                                                             | Enter Company Na                                    | me to Search         | 2          |               |
|                                       |                                                                 | Search                                                        | • Clic                                                      | k here to Search                                    | í -                  |            |               |
|                                       |                                                                 |                                                               | Figure 14: Search by Cor                                    | npany Name                                          | - 1                  |            |               |
|                                       |                                                                 | <ul><li>Enter the compare</li><li>Select the search</li></ul> | ny name to search in 'Compa<br>criteria (English or Nepali) | anySearchTag'                                       |                      |            |               |
|                                       |                                                                 | <ul> <li>If you v</li> </ul>                                  | vant to search in English the                               | n select 💿 English Searc                            | h                    |            |               |
|                                       |                                                                 | <ul> <li>If you v</li> <li>Click on Sear</li> </ul>           | vant to search in Nepali then                               | n select 💿 Nepali Search ve search result will be d | isplayed as follo    | ows:       |               |
| Back<br>Searce<br>I E<br>Compa<br>Sea | ch Company<br>nglish © Nepali<br>any Name Kathmandu High<br>rch | ier Sec                                                       |                                                             |                                                     |                      |            |               |
|                                       |                                                                 |                                                               | Company List                                                |                                                     |                      |            |               |
| S/No.                                 | Registration Number \$                                          | Company Name (English) \$                                     | Company Name (Nepali) ÷                                     | Company Address \$                                  | Registration Date \$ | Status ÷   | Entry Type \$ |
| 1                                     | 72430                                                           | C.G. Manipal Kathmandu Higher Secondary School                | सी जी मणिपाल काठमाण्डो हायर सेकेण्डरी स्कूल                 | ललितपुर उप म.न.पा५, ललितपुर, बाग्मती                | 2010-04-22           | Registered |               |
|                                       |                                                                 |                                                               |                                                             |                                                     |                      |            |               |

#### **Figure 15: Search Result**

After viewing the search result you can go to previous page by clicking on **Back** button. •

Step 2: Fill the Objective Details. Detail includes:

Back Search

| Read Only and an and a state of the second state of the second sta |           |        |
|----------------------------------------------------------------------------------------------------|-----------|--------|
| AND OBJECTIVE INSIL CODE HELP                                                                                                    |           |        |
| IISIC Code                                                                                                    | Objective | Remove |
|                                                                                                    |           |        |

**Figure 16: Objective Details** 

Fill in the Company Objective in the '**Objective**' option or the NSIC Code in the '**NSIC Code**' option. For your convenience if you enter Objective or NSIC Code then the respective NSIC code or Objective is automatically generated by the system.

A Company can have single or multiple objectives.

- To add more objectives, click on
   Add Objective
   button.
- To delete the objective click on 🙀 button and the respective NSIC Code will be

Removed.

If you have any uncertainty regarding the NSIC Code, you can click **NSIC CODE HELP** button for information about various codes. You will be directed to the following NSIC Code Help page:

| escrip | otion     |                                                                                      |                                                                                     |
|--------|-----------|--------------------------------------------------------------------------------------|-------------------------------------------------------------------------------------|
| Descri | iption    |                                                                                      |                                                                                     |
| ch NSI | IC Code   | Cancel                                                                               |                                                                                     |
|        |           |                                                                                      |                                                                                     |
|        |           | View NSIC Code                                                                       | e List                                                                              |
| S/No.  | NSIC Code | English Description                                                                  | Nepali Description                                                                  |
| 1      | 0111      | खाच वस्तुहरु जस्तै धान, सुर्ति, भटमास, जडीवुरी, तोशे, रवर<br>आदिको खेती गर्ने।       | खाय वस्तुहरु जस्तै भान, सुर्ति, भटमास, जडीवुटी, तोरी, रवर<br>आदिको खेती गर्ने।      |
| 2      | 0112      | सागसटजी, फूल नर्मरी आदिको खेती गर्ने।                                                | सागसदजी, फूल नर्सरी आदिको खेती गर्ने।                                               |
| 3      | 0113      | फलफुल, मसला र चिया कफि आदिको खेती गर्ने।                                             | फलफूल, मसला र चिया कफि आदिको खेती गर्ने।                                            |
| 4      | 0121      | पशुपालन, दूध उत्पादन र पशु पोषण कार्य गर्ने।                                         | पशुपालन, दूध उत्पादन र पशु पोषण कार्य गर्ने।                                        |
| 5      | 0122      | खरायो, सुंगुर, लौकाट, कुखुरा, हांस, सुगा, गोही, मौरी, रेशम<br>किरा पालन गन।          | खरायो, सुंगुर, लौकाट, कुखुरा, हांस, सुगा, गोही, मौरी, रेशम<br>किरा पालन गन।         |
| 6      | 0130      | खाय पदार्थको खेती गर्ने र पशु पंक्षी पालन (मिश्रित) खाय पदार्थ<br>र प्रथुपालन गर्ने। | জ্ঞায দরার্থকা জনা গল र দেशু দাংশা দালল (मিश्रित) জ্ঞায<br>দ্বরার্থ र দেशুদালল গলঁ। |
|        | 0140      | कृषि सेवा, पशु हेरचाह, नष्ट्रल सुधार एवं प्रजनन्, किटनाशक<br>आषधी छन सेवा।           | कृषि सेवा, पशु हेरचाह, नष्ल सुधार एवं प्रजनन्, किटनाशक<br>आषद्म छन सेवा।            |
| 7      |           |                                                                                      |                                                                                     |

#### **Figure 17: Objective Details**

• In NSIC Code Help page, you can search the NSIC code by entering the English or Nepali

description of your objective or NSIC Code number and click on Search NSIC Code button. The respective search result will be displayed.

 Step 3:
 After filling the Name Reservation Request Form you can click on Submit button to submit the company name reservation request form or Cancel button to cancel the request.

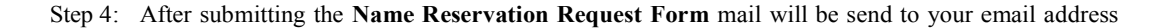

and the confirmation message will be displayed on your screen as follows:

| र्णे <sup>नेपाल सरकार</sup><br>उद्योग मन्तालय<br>कम्पनी रजिष्ट्रारको कार्यालय                                                                          |                                                                                        | Welcome<br>rijal.bhupendra33@yahoo.com<br>Change Password<br>Logout<br>Nepali English |
|----------------------------------------------------------------------------------------------------|----------------------------------------------------------------------------------------|---------------------------------------------------------------------------------------|
| Home Name Check/Name Reservation                                                                                                    |                                                                                        |                                                                                       |
| Name Reservation Request Form                                                                                                    |                                                                                        |                                                                                       |
| Request Name Details                                                                                                    |                                                                                        | ĸ                                                                                     |
| Company Type * Private<br>Company Name (English) * Kathmandu Higher Secondary School Name Ch<br>Company Name (Nepali) * काठमाण्डौं हाइयर सेलेडरी स्कुल | eck                                                                                    |                                                                                       |
| Objective Details  * Add Objective NSIC CODE HELP                                                                                                    |                                                                                        | ×                                                                                     |
| NSIC Code                                                                                                    | Objective                                                                              | Remove                                                                                |
| 8010                                                                                                    | प्राथमिक विद्यालय सम्वन्धी क्रियाकलापहरु।                                              | <b>×</b>                                                                              |
| 8021                                                                                                    | तिन्त माध्यामिक एवं माध्यामिक विद्यालय सम्यन्धी क्रियाकलापहरु।                         | ×                                                                                     |
| 8022                                                                                                    | पाविधिक एवं व्यवसायीक स्कूल सम्वन्धी क्रियाकलापहरु।                                    | ×                                                                                     |
| 8030                                                                                                    | उच्च शिक्षा प्रदान गर्ने क्याम्पस, इन्स्टिच्यूट, विश्वविद्यालय सम्यन्धी क्रियाकलापहरू। | ×                                                                                     |
| Submit Cancel                                                                                                    |                                                                                        |                                                                                       |

Figure 18: Format of Name Reservation

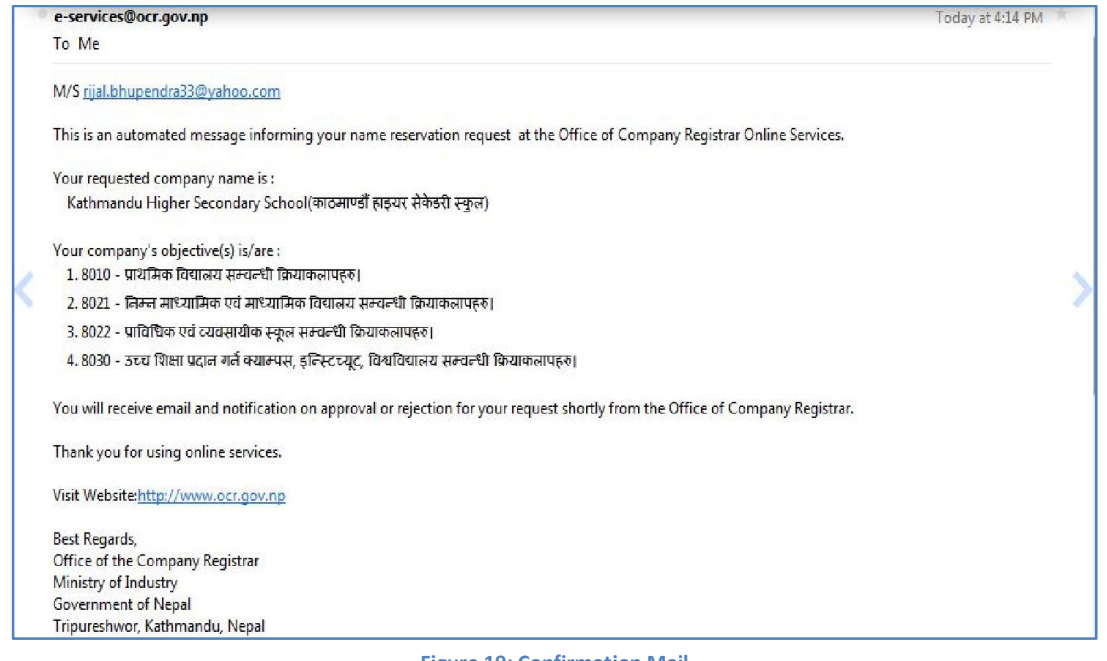

Figure 19: Confirmation Mail

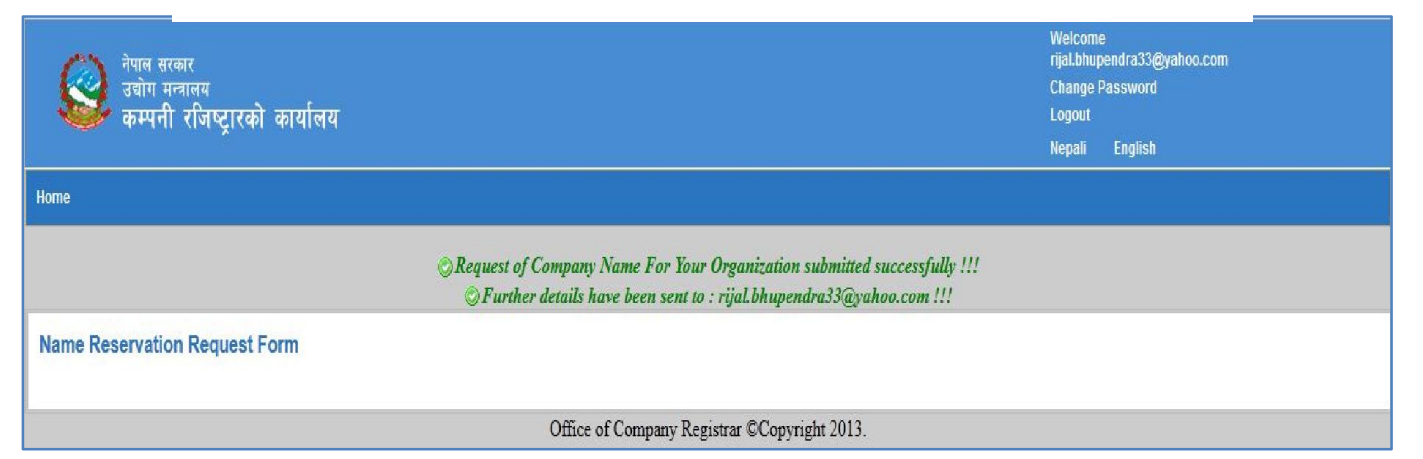

Figure 20: Confirmation Message

Now further process will be carried out at Office of Company Registrar. You can view detail of your requested Company Name by clicking on the **Home** menu in your menu bar and the detail information will be shown as in figure 21.

| नेपाल सरकार<br>उद्योग मन्त्रालय<br>कम्पनी रजिष्ट्रारको कार्यालय |        |                   |                                                |                                                                                      | Welcome rijaLbhupendra33@yahoo.com<br>Change Password<br>Logout<br>Nepali English |
|-----------------------------------------------------------------|--------|-------------------|------------------------------------------------|--------------------------------------------------------------------------------------|-----------------------------------------------------------------------------------|
| Home                                                            |        |                   |                                                |                                                                                      |                                                                                   |
| If there is no re                                               | sponse | within 14         | Company Nar<br>days. Please contact the Offi   | ne is Not Yet Approved !!!<br>ce of Company Registrar Registration Department with y | rour request no !!!                                                               |
|                                                                 | Reque  | st No             |                                                | 1487                                                                                 | 7                                                                                 |
|                                                                 | Reque  | st Date           |                                                | 2071-02-05                                                                           |                                                                                   |
|                                                                 | Propos | ed Company        | Name (English)                                 | Kathmandu Higher Secondary School                                                    |                                                                                   |
|                                                                 | Propos | ed Company        | Name (Nepali)                                  | काठमाण्डौँ हाइयर सेकेडरी स्कुल                                                       |                                                                                   |
|                                                                 |        |                   |                                                |                                                                                      |                                                                                   |
|                                                                 |        |                   | Propose                                        | d Company Objective(s)                                                               |                                                                                   |
|                                                                 | S/No.  | NSIC Code         |                                                | Company Objectives                                                                   |                                                                                   |
|                                                                 | 1      | 8022              | प्राविधिक एवं व्यवसायीक स्कूल सम्वन्धी हि      | দিবাজলায়ন্থ।                                                                        |                                                                                   |
|                                                                 | 2      | <mark>8021</mark> | निरून माध्यामिक एवं माध्यामिक विद्यालय         | सम्बन्धी क्रियाकलापहरु।                                                              |                                                                                   |
|                                                                 | 3      | 8030              | उच्च भिक्षा प्रदान गर्ने क्याम्पस, इन्स्टिच्यू | ् विश्वविद्यालय सम्वन्भ्यी क्रियाकलापहरु।                                            |                                                                                   |
|                                                                 | 4      | 8010              | प्राथमिक विद्यालय सम्चन्धी क्रियाकलापहरु       |                                                                                      |                                                                                   |
|                                                                 |        |                   |                                                |                                                                                      | Office of Company Registrar ©Copyright 2013.                                      |

Figure 21: Company Name Reservation Detail page

If company name you have reserved is approved or rejected, notification mail for **Approval** or **Rejection** will be send to your email address from Office of Company Registrar.

### **Rejection of Company Name Reservation**

If the Company name you have requested is rejected then rejection mail will be sent to your email address.

| e-services@ocr.gov.np                                                                                                    | Today at 4:24 PM |
|----------------------------------------------------------------------------------------------------|------------------|
| To Me                                                                                                    |                  |
| M/S rijal.bhupendra33@yahoo.com                                                                                             |                  |
| This is an automated message informing you that the Office of the Company Registrar has rejected your requested company nan | ne which is :    |
| Kathmandu Higher Secondary School(काठमाण्डौं हाइयर सेकेडरी स्कुल)                                                           |                  |
| and your objective(s) is/are :                                                                                              |                  |
| 1. 8021 - निम्न माध्यामिक एवं माध्यामिक विद्यालय सम्वन्धी क्रियाकलापहरु।                                                    |                  |
| 2. 8010 - प्राथमिक विद्यालय सम्वन्धी क्रियाकलापहरू।                                                                         |                  |
| 3. ८०३० - उच्च शिक्षा प्रदान गर्ने क्याम्पस, इन्स्टिच्युट, विश्वविद्यालय सम्वन्धी क्रियाकलापहरु।                            |                  |
| 4. 8022 - प्राविधिक एवं व्यवसायीक स्कल सम्वन्धी क्रियाकलापहरु।                                                              |                  |
|                                                                                                    |                  |
| Remarks : नाम जुधेको देखिनल                                                                                                 |                  |
| Please visit http://www.ocr.gov.np to apply for a different company name .                                                  |                  |
| Thank you for using online services.                                                                                        |                  |
| Best Regards,                                                                                                    |                  |
| Office of the Company Registrar                                                                                             |                  |
| Ministry of Industry                                                                                                    |                  |
| Government of Nepal                                                                                                    |                  |
| Tripureshwor, Kathmandu, Nepal                                                                                              |                  |

You can again request for new Company name by following the pervious steps of Check Name/Reservation process (refer section 2.3 figure 12 Check Name/Reservation) <u>Approval of Company Name Reservation</u>

If the Company name you have requested is Approved then approval mail will be sent to your email address.

| e-services@ocr.gov.np                                                                                                    | Today at 4:24 PM |
|----------------------------------------------------------------------------------------------------|------------------|
| To Me                                                                                                    |                  |
| M/S <u>rijal.bhupendra33@yahoo.com</u>                                                                                            |                  |
| This is an automated message informing you that the Office of the Company Registrar has approved your requested company nan       | ne which is :    |
| Kathmandu Higher Secondary School(कोठमाण्डा हाइयर संकडरा स्कुल)                                                                   |                  |
| and your objective(s) is/are :                                                                                                    |                  |
| 1.8021 - तिम्न माध्यामिक एवं माध्यामिक विद्यालय सम्वन्धी क्रियाकलापहरु।                                                           |                  |
| 2.8010 - प्राथमिक विद्यालय सम्यन्धी क्रियाकतापहरू।                                                                                |                  |
| 3. 8030 - उच्च शिक्षा प्रदान गर्ने क्याम्पस, इन्स्टिच्यूट, विश्वविद्यालय सम्वन्धी क्रियाकलापहरु।                                  |                  |
| 4. 8022 - प्राविधिक एवं व्यवसायीक स्कूल सम्वन्धी क्रियाकलापहरु।                                                                   |                  |
| Remarks :                                                                                                    |                  |
| Please visit http://www.ocr.gov.np and login to fill out completed online registration form. The Company Name will be reserved fo | r 35 days.       |
| Thank you for using online services.                                                                                              |                  |
| Best Regards,                                                                                                    |                  |
| Office of the Company Registrar                                                                                                   |                  |
| Ministry of Industry                                                                                                    |                  |
| Government of Nepal                                                                                                    |                  |
| Tripureshwor, Kathmandu, Nepal                                                                                                    |                  |

Figure 23: Sample format of Company Name Reservation Approval mail

After the approval of the requested company name, you can further process the company registration process (detail of Company Registration process is described below section 2.4 Company Registration).

# 2.4 Company Registration

After the approval of the Company Name you can fill the company registration form. To fill company registration form login into OCR e-service with your username and password (refer to section 2.2 Logging In *figure 10*) and the following homepage will be displayed:

| नेपाल सरकार<br>उद्योग मन्त्रालय<br>कम्पनी रजिष्ट्रारको कार्यालय |                                                | Welcome rijal.bhupendra33@yahoo.com<br>Change Password<br>Logout<br>Nepali English |
|-----------------------------------------------------------------|------------------------------------------------|------------------------------------------------------------------------------------|
| Home Company Registration                                       |                                                |                                                                                    |
|                                                                 | Company Name is Approved !!!                   |                                                                                    |
|                                                                 | Please fill the Registration Form   Click Here | 2                                                                                  |
|                                                                 |                                                | Office of Company Registrar ©Copyright 2013.                                       |

#### Figure 24: Homepage after Company name is approved

In the homepage you can view the link to fill the registration form. Click on **Registration Form** link and you will be redirected to the following page:

| र्खा वेपाल सरकार<br>उद्योग मन्त्रालय<br>कम्पनी रजिष्ट्रारको कार्यालय                                                                                                    | Welcome<br>rijal.bhupendra33@yahoo.com<br>Change Password<br>Logout<br>Nepali English                                                                                                    |
|----------------------------------------------------------------------------------------------------|----------------------------------------------------------------------------------------------------|
| Home Company Registration                                                                                                    |                                                                                                    |
| Company Registration Form                                                                                                    |                                                                                                    |
| Company Vetats Company Vetats Company Name (English) * Kathmandu Higher Secondary School Company Name (Nepali) * জাতসাতেই হাতৃত্বে ইউচহট হকুল Telephone No Fax No Company Email rijal.bhupendra33@yahoo.com Company Address * District ফাতসাতেই * U.D.C/Muncipality আছা লগহেন্ন * Ward No Street Block No |                                                                                                    |
| Branch Details Add Branch Address Objective Details NSIC CODE HELP IISIC Code                                                                                                    | <ul> <li>Objective</li> </ul>                                                                                                    |
| 8021<br>8010<br>8022<br>8030                                                                                                    | निम्न माध्यामिक एवं माध्यामिक विद्यालय सम्प्रन्थी कियाकलापहरु।<br>पार्थमिक विद्यालय सम्यन्धी कियाकलापहरु।<br>पार्थिधिक एवं व्यवसायीक स्कूल सम्यन्धी कियाकलापहरु।<br>उच्च शिक्षा प्रदान गर्न क्याम्पस, इन्स्टिच्यूट, विश्वविद्यालय सम्यन्धी कियाकलापहरु। |
| Capital Detaits Company Type * Select                                                                                                    | •                                                                                                    |
| Capital Structure                                                                                                    |                                                                                                    |
| Company Share Holder Details *Add Company Share Holder (Please select Company (pe fint itt) Document Details                                                                                                    | ء<br>                                                                                                    |
| If you have any confusion related to document uploads, Click here<br>Please Scan Files using 150 dpi.(Only pdf files are allowed)                                                                                                    |                                                                                                    |
| Preview Save Cancel                                                                                                    |                                                                                                    |
|                                                                                                    | Company Registrar Office@Copyright 2013                                                                                                    |

### Figure 25: Company Registration Form

In the **Company Registration Form**, you can view your requested approved **Company Name** and the **Objective Detail (NSIC Code)**. These two fields in the form cannot be change or edited. You have to fill other required details in the form for new Company Registration. In the process of filling the company registration form of any company following process are involved:

Step 1: Fill the **Company Details**. Details include:

| Company Name (English)                 | * Kathmandu Higher Seco      | ondary School |
|----------------------------------------|------------------------------|---------------|
| Company Name (Nepali)                  | * काठमाण्डौं हाइयर सेकेडरी स | <b>कु</b> ल   |
| Telephone No                           |                              |               |
| Fax No                                 |                              |               |
| Company Email                          | rijal.bhupendra33@yah        | oo.com        |
| Company Address                        | *                            |               |
| District                               | काठमाण्डौ 🔻                  |               |
| District                               |                              |               |
| V.D.C/Muncipality                      | थाहा नभएको 🔹                 |               |
| V.D.C/Muncipality<br>Ward No           | थाहा नभएको 🔹                 |               |
| V.D.C/Muncipality<br>Ward No<br>Street | थाहा नभएको 🔹                 |               |

### **Figure 26: Company Details**

In Company Details form, the Company Name that you had requested and reserved previously in Check Name/Reservation will be shown and this Company Name (English and Nepali both) cannot be changed. You have to fill other required details in the Company Details form which includes Telephone No, Fax No, Company Email and Company Address.

### Step 2: Fill Branch Details.

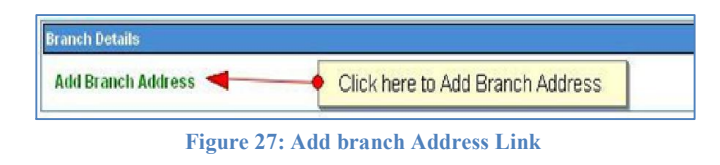

• Click on Add Branch Address link to add branch address of the company and the following dialogue box will appear in your screen:

| District          | काठमाण्डौ 🗸    |                   |
|-------------------|----------------|-------------------|
| V.D.C/Muncipality | थाहा नभएको 🛛 🔽 |                   |
| Ward No           |                |                   |
| Street            |                |                   |
| Block No          |                | ]                 |
| Save Can          | el             | Click here to Can |

Figure 28: Add Branch Address

- Select the District, V.D.C. / Municipality from the drop down menu and enter the ward and block numbers.
- Click on Save button to save the branch address or click on Cancel button to cancel the process.
- If you wish to add more branches, repeat the same process, i.e., click on Add Branch Address link and do the same.
- Step 3: **Objective Details** cannot be changed or modified. Objective detail will be same as you have requested in Name Reservation process previously.

| Objective Details |                                                                                       |
|-------------------|---------------------------------------------------------------------------------------|
| NSIC CODE HELP    |                                                                                       |
| Nsic Code         | Objective                                                                             |
| 8021              | निम्न माध्यामिक एवं माध्यामिक विद्यालय सम्वन्धी क्रियाकलापहरु।                        |
| 8010              | पार्थमिक विद्यालय सम्वन्धी क्रियाकलापहरु।                                             |
| 8022              | प्राविधिक एवं व्यवसायीक स्कूल सम्वन्धी क्रियाकलापहरू।                                 |
| 8030              | उच्च शिक्षा प्रदान गर्ने क्याल्पस, इन्स्टिच्यट, विश्वविद्यालय सल्वन्धी क्रियाकलापहरु। |

#### **Figure 29: Objective Details**

#### Step 4: Fill Capital Details.

| apital Details |        |                      |         |
|----------------|--------|----------------------|---------|
| Company Type * | Select |                      |         |
| Capital Struct | ture   |                      |         |
|                |        | Figure 30: Capital D | Jetails |

The Capital Structure (Amount) -is dependable upon the Company Type you choose.

| Capital Details |                                                                         |   |
|-----------------|-------------------------------------------------------------------------|---|
| Company Type *  | Select                                                                  | 7 |
| 0               | Select<br>मुनाफा वितरण नगर्ने                                           |   |
| Capital Struct  | पढिलक >> सरकारी<br>पढिलक >> सरकारी >> सम्पूर्ण स्वामित्व                |   |
|                 | पब्लिक >> सरकारी >> Joint Venture Between government and Public         |   |
|                 | पढिलक >> गँर सरकारी                                                     |   |
|                 | पब्लिक >> गैर सरकारी>>सम्पूर्ण नेपाली स्वामित्य(पब्लिक)                 |   |
|                 | पहिलक >> गैर सरकारी >> Joint Venture between Nepali and foreign company |   |
|                 | प्राइभेट >> एकल                                                         |   |
|                 | प्राइभेट >> बहुल                                                        |   |
|                 | प्राइभेट >> बहुल>>सम्पुर्ण नेपाली स्वामित्व(प्राइभेट)                   |   |
|                 | प्राइभेट >> बहुल >> Joint Venture with foreign promoters                |   |
|                 | प्राइभेट >> बहुल >> सम्पूर्ण विदेशी स्वामित्व                           |   |
| ]               | विदेशी कार्यलय >> विदेशी सम्पर्क कार्यलय                                |   |
|                 | বিইথা কার্যনয >> বিইথা থাম্বা কার্যনয                                   |   |

Figure 31: Company Type

- You can choose the Company Type from the drop down menu (as shown in Figure 33).
- The Capital Structure option changes with the change in the Company Type. For example,

Capital Structure for "Private Ekal" Company is given by the figure below.

| Company Type * प्राइभेट >> एकल |        |  |
|--------------------------------|--------|--|
| Capital Structure              |        |  |
| Authorized Capital(Rs)         |        |  |
| Authorized Capital(Rs)         | 0.00   |  |
| Authorized Rate(Rs)            | 100.00 |  |
| Quantity Of Shares             |        |  |
| Issued Capital(Rs)             |        |  |
| Issued Capital(Rs) 0.00        |        |  |
| Paid Up Capital(Rs)            |        |  |
| Paid Up Capital(Rs) 0.00       |        |  |

Figure 32: Capital Structure for Company Type 'Private Ekal'

- Enter the Authorized Capital (Rs.), Authorized Rate (Rs.), Quantity of Shares, Issued Capital (Rs.) and Paid Up Capital (Rs.) amount in Capital Structure.
- Step 5: Fill Company Share Holders Details. Detail includes:

| Company Share Holder Details |                                      |
|------------------------------|--------------------------------------|
| *Add Company Share Holder    | (Please selectCompany type first!!!) |
| Figure 33: Add               | d Company Share Holder Details       |

 To add Company Share Holder information, click on \*Add Company Share Holder button. A dialogue box will appear.

| Share Holder Type    | erson      | Select Share Holde | r Type   |                |
|----------------------|------------|--------------------|----------|----------------|
| Nama *               |            |                    |          |                |
| English: First       |            | Middle             | Last     |                |
| Nepali : First       |            | Middle             | Last     |                |
| Gender               | Male 🔛     |                    |          |                |
| Father/Husband *     |            |                    |          |                |
| Foreigner            | O Yes ⊙ No |                    |          |                |
| Citizenship Number * |            |                    | District | * थाहा नभएको 💟 |
| Pan Number           |            |                    |          |                |

Figure 34: Company Share Holder Form

Here in **Company Share Holder** form, you can add two types of **Company Share Holder** information. Two types of Company Share Holders are:

- i. Person
- ii. Company

i. If you select **Shareholder Type** as **Person** in **Company Share Holder** form then the following form will be displayed :

| are Holder Typ                                                                                                    | e Person                                                                              |                      |                              |
|----------------------------------------------------------------------------------------------------|---------------------------------------------------------------------------------------|----------------------|------------------------------|
|                                                                                                    |                                                                                       |                      |                              |
| ame                                                                                                    | in at E                                                                               |                      |                              |
| giisn: F<br>mali F                                                                                                    | iret                                                                                  | Middle Last          |                              |
| nder                                                                                                    | Male Male                                                                             |                      |                              |
| ther/Husband *                                                                                                    |                                                                                       |                      |                              |
| reigner                                                                                                    | O Yes ⊙ No                                                                            |                      |                              |
|                                                                                                    | *                                                                                     |                      | *                            |
| izensnip Numb                                                                                                    | ei                                                                                    | District             | ं याहा सभएका 🎽               |
| in Number                                                                                                    |                                                                                       |                      |                              |
|                                                                                                    |                                                                                       |                      |                              |
| ermanent Addre                                                                                                    | 158                                                                                   |                      | *                            |
| District                                                                                                    | थाहा नभएको 🚽                                                                          |                      |                              |
| V.D.C/Muncipali                                                                                                    | ty थाहा नभएको 🔽                                                                       |                      |                              |
| Ward No                                                                                                    |                                                                                       |                      |                              |
| Street                                                                                                    | d                                                                                     |                      |                              |
| Block No                                                                                                    |                                                                                       |                      |                              |
| mporary Addre                                                                                                    | 55                                                                                    |                      |                              |
| mporary Addre                                                                                                    | 35<br>2 <sup>1</sup>                                                                  |                      | *                            |
| mporary Addre                                                                                                    | ss<br>•<br>✓ Founder ☑ Shared                                                         | OWNER I JURISDICTION | 9<br>(1)                     |
| mporary Addre<br>nare Holder Type<br>DIRECTOR                                                                                                    | ss<br>a*<br>☑ Founder ☑ Share(                                                        |                      | 4<br>4<br>4                  |
| mporary Addre                                                                                                    | ss<br>■*  Founder I Share( 0                                                          |                      | 9<br>(4<br>(4)<br>(4)<br>(4) |
| mporary Addre                                                                                                    | sss                                                                                   |                      | 8<br>4<br>4                  |
| International Address Periods of Witness Periods of Witness Periods of | sss<br>s*<br>✓ FOUNDER ✓ SHARE(<br>0<br>vrson 0<br>Witness<br>t Area Ward No Block No | OWINER JURISDICTION  | 4<br>4<br>4                  |

Figure 35: Company Share Holder form format for Share Holder Type as Person

In the Company Share Holder form fill the required information:

- Enter the Name of the Share Holder (in English and Nepali).
- Select Gender
- Enter 'Father/ Husband's Name'.
- Select the 'Foreigner' option.
  - If the Share Holder is a Nepali citizen, select "No" and enter the Citizenship Number, District, and Permanent Address.

| Share Holder Type Person 🔛     |             |                |
|--------------------------------|-------------|----------------|
| Name *                         |             |                |
| English : First                | Middle Last |                |
| Nepali : First                 | Middle Last |                |
| Gender Male                    |             |                |
| Father/Husband *               |             |                |
| Foreigner OYes 💿 No            |             |                |
|                                |             |                |
| Citizenship Number *           | District    | ँ थाहा तभएको 🔛 |
| Pan Number                     |             |                |
|                                |             |                |
| Permanent Address              |             | *              |
|                                |             |                |
| District याहा नभएका            |             |                |
| V.D.C.Muncipality थाहा नभएको 🍟 |             |                |
|                                |             |                |
| Ward No.                       |             |                |
| Ward No Street                 |             |                |

Figure 36: Share Holder form format for Nepali Citizen

• If the Share Holder is a foreigner, select "Yes" and enter the Passport Number and permanent address.

| Share Holder Type Person 💟 |        |      |  |
|----------------------------|--------|------|--|
| Name *                     |        |      |  |
| English : First            | Middle | Last |  |
| Nepali : First             | Middle | Last |  |
| Gender Male 💟              |        |      |  |
| Father/Husband *           |        |      |  |
| Foreigner 💿 Yes 🔿 No       |        |      |  |
| Passport Number *          |        |      |  |
|                            |        |      |  |
| Permanent Address          |        | e    |  |
| Country Select             |        |      |  |
|                            |        |      |  |

Figure 37: Share Holder Form format for Foreigner

- Now, select the Share Holder Type.
  - Director
  - Founder
  - Shareowner
  - Jurisdiction

Share Holder Type'
 DIRECTOR FOUNDER SHAREOWNER JURISDICTION
 Figure 38: Share Holder Type
 Enter the Share Lagat Details. Details include:

 Number of Shares
 Total Amount

| Share Detail* |   | •< |
|---------------|---|----|
| No. of Shares | 0 |    |
| Total Amount  |   |    |

**Figure 39: Share Detail** 

• Enter the number of witnesses in **No. of Witness Person** text box

No. of Witness Person 0 and the respective number of row to add

| witness wil | l be shown | as below: |
|-------------|------------|-----------|
|-------------|------------|-----------|

| No. of Witness Person | 3            |              |         |          |                    |              |        |
|-----------------------|--------------|--------------|---------|----------|--------------------|--------------|--------|
|                       |              |              |         |          |                    |              |        |
|                       |              | Wi           | tness   |          |                    |              |        |
| Full Name             | District     | Area         | Ward No | Block No | Citizenship Number | District     | Delete |
|                       | थाहा नभएको 🔽 | थाहा नभएको 🗧 |         |          |                    | थाहा नभएको 🔽 | Delete |
|                       | थाहा नभएको 🔽 | थाहा नभएको 🔽 |         |          |                    | थाहा नभएको 🔽 | Delete |
|                       | थाहा नभएको 🔽 | थाहा नभएको 📘 |         |          |                    | थाहा नभएको 🔽 | Delete |

#### Figure 40: Witness Detail

- Enter Witness Details. Details include:
  - Full Name
  - District
  - Area

•

- Ward Number
- Block Number
- Citizenship Number and District of Registration.

- If you want to remove Witness Detail then click on button and the respective witness detail will be removed.
- If you want to add another Witness Detail then enter the number of Witness to be added in 'No. of Witness Person' text box. For example, of you want to add another 3 witness then enter
   No. of Witness Person 3 and additional three rows will be added.
- Enter the **Optional Detail** of the Share Holder (if any)

|              | **                         |
|--------------|----------------------------|
| Phone Number |                            |
| Fax No       |                            |
| Remark       |                            |
|              | Phone Number Fax No Remark |

**Figure 41: Optional Detail** 

• After filling all the required information in Company Share Holder form you can click on

Save button to save the Company Share Holder details or click on Cancel to Cancel to Cancel the process.

ii. If you select **Shareholder Type** as **Company** in **Company Share Holder** form then the following form will be displayed:

| Company Share Holder                                                                                                    | x |
|----------------------------------------------------------------------------------------------------|---|
| Share Holder Type Company   Company English Name *   Company Nepali Name *   Company Registration No. *                                            |   |
| Permanent Address       «         District       थाहा नभएको 🖌         V.D.C.Muncipality       थाहा नभएको 🖌         Ward No                         |   |
| Temporary Address       »         Share Holder Type*       «         DIRECTOR       FOUNDER       SHAREOWNER       JURISDICTION                    |   |
| Share Detail*     4       No. of Shares     0       Total Amount     1                                                                             |   |
| No. of Witness Person 0<br>Witness                                                                                                    |   |
| Full Hame     District     Area     Ward No     Block No     Citizenship Humber     District     Delete       Optional     »       Save     Cancel |   |

Figure 42: Company Share Holder form format for Share Holder Type as Company

• You can fill the information in this form as in **Company Share Holder Type** as **Person** form. After filling up the form you click on Save button to save the details of Company Share Holder or click on Cancel button to cancel.

Step 6: If there any Documents to be uploaded then upload the related documents in **Document Details**.

| Do | Document Details |              |             |  |  |  |  |  |  |
|----|------------------|--------------|-------------|--|--|--|--|--|--|
|    | 1                | प्रबन्ध पत्र | 💠 Add Fie   |  |  |  |  |  |  |
|    | 2                | नियमावली     | 💠 Addi File |  |  |  |  |  |  |

**Figure 43: Documents Details** 

- To upload documents click on button and then select the file you want to upload *(Note: Only .pdf format file can be uploaded).*
- If you don't have soft copy of the related document but you have the hard copy of the document then you can just click on select box on right side of the document name as shown below (checking this select box is similar to uploading the document):

| Docu | ment Details |            |          |   |
|------|--------------|------------|----------|---|
| 1    | प्रसम्प पत्र | 🖗 Add File | > Delete |   |
| 2    | नियमावली     | 💠 Add File |          | Ø |

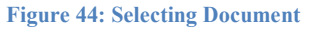

- If you want to view the uploaded document then you can click on icon and the uploaded document will be displayed.
- If you want to delete the uploaded file then you can click on **Delete** button and the respective document will be deleted.

Step 7: After filling all the required information in the Company Registration Form you can

- click on **Preview** button to preview the Company Registration detail
- or click Cancel button to cancel the registration process
- or click on **Save** button if you want to save the file. All the information you have entered

will be saved in file temporary and when you login with the same credentials all the previously input fields will be automatically populated.

Step 8: After you click on **Preview** button you will be redirected to the following page:

| द्धि नेपाल सरक<br>उद्योग मन्त्र<br>कम्पनी                                                                                               | <sup>ार<br/><sup>Inea</sup><br/>रजिष्ट्रारको कार्याल</sup>                               | ाय                                                                                                    |                                |            |             |                    |                  |         |             | Welcome<br>rijal.bhupendra3<br>Change Passwo<br>Logout<br>Nepali Englis | 3@yahoo.com<br>rd<br>h |   |
|----------------------------------------------------------------------------------------------------|------------------------------------------------------------------------------------------|----------------------------------------------------------------------------------------------------|--------------------------------|------------|-------------|--------------------|------------------|---------|-------------|-------------------------------------------------------------------------|------------------------|---|
| ome Company Regis                                                                                                    | tration                                                                                  |                                                                                                    |                                |            |             |                    |                  |         |             |                                                                         |                        |   |
|                                                                                                    |                                                                                          |                                                                                                    | Plea                           | ase previe | w the page  | and then cli       | ck on 'Submit    | :<br>:  |             |                                                                         |                        |   |
| Company Name (Englist                                                                                                    | ): Kathmandu High                                                                        | er Seconda                                                                                                    | ry School                      |            |             |                    |                  |         |             |                                                                         |                        |   |
| Company Name (Nepali)                                                                                                    | ः काठमाण्डौं हाइयर सं                                                                    | किंडरी स्कुल                                                                                                    |                                |            |             |                    |                  |         |             |                                                                         |                        |   |
| lelephone No                                                                                                    |                                                                                          |                                                                                                    |                                |            |             |                    |                  |         |             |                                                                         |                        |   |
| Company Email                                                                                                    | rijal.bhupendra33                                                                        | @yahoo.co                                                                                                    | om                             |            |             |                    |                  |         |             |                                                                         |                        |   |
| Company Address                                                                                                    |                                                                                          |                                                                                                    |                                |            |             |                    |                  |         |             |                                                                         |                        |   |
|                                                                                                    | District का                                                                              | ठमाण्डौ                                                                                                    |                                |            |             |                    |                  |         |             |                                                                         |                        |   |
|                                                                                                    | V.D.C/Muncipality टक्ता                                                                  | .म.न.पा.                                                                                                    |                                |            |             |                    |                  |         |             |                                                                         |                        |   |
|                                                                                                    | Ward No 5<br>Block No                                                                    |                                                                                                    |                                |            |             |                    |                  |         |             |                                                                         |                        |   |
|                                                                                                    | DIOCK NO                                                                                 |                                                                                                    |                                |            |             |                    |                  |         |             |                                                                         |                        |   |
|                                                                                                    |                                                                                          |                                                                                                    |                                |            |             |                    |                  |         |             |                                                                         |                        |   |
| NSIC Code                                                                                                    | (                                                                                        | Dijective                                                                                                    |                                |            |             |                    |                  |         |             |                                                                         |                        |   |
| ३०२१ निस्न माध्या                                                                                                    | मिक एवं माध्यामिक विद्यालय स                                                             | स्वन्धी क्रिमाकलाप                                                                                              | हरु।                           |            |             |                    |                  |         |             |                                                                         |                        |   |
| ९०१० प्राथानक विद<br>१०२२ प्राप्तिजिन्ह प्रत                                                                                            | त्वयसावीक स्कृत सम्बन्धी कि                                                              | Internation of the second second second second second second second second second second second second second s |                                |            |             |                    |                  |         |             |                                                                         |                        |   |
| १०३० उत्त्व शिक्षा र                                                                                                    | ान गर्ने क्याम्प्रस इनिस्टिम्बर                                                          | विश्वविद्यालय समय                                                                                               | न्धी कियाकलापहरू।              |            |             |                    |                  |         |             |                                                                         |                        |   |
| Authorized Capital<br>Authorized Capital<br>Authorized Capital<br>Authorized Capital<br>Authorized Capital<br>Qua<br>Authorized Capital | norized Capital Rs<br>norized Rate Rs<br>ntity Of Shares 50(<br>norized Capital Date 20) | 500,000.00<br>100.00<br>00<br>71-02-05                                                                          | )                              |            |             |                    |                  |         |             |                                                                         |                        |   |
| Issued Capital                                                                                                    |                                                                                          |                                                                                                    |                                |            |             |                    |                  |         |             |                                                                         |                        |   |
| Issu                                                                                                    | ed Capital Rs 500                                                                        | ,000.00                                                                                                    |                                |            |             |                    |                  |         |             |                                                                         |                        |   |
| Paid-Up Capital                                                                                                    | eu capital Date 2071-0                                                                   | 2-03                                                                                                    |                                |            |             |                    |                  |         |             |                                                                         |                        |   |
| Pai                                                                                                    | 1-Up Capital Rs 5(                                                                       | 00.000,00                                                                                                    |                                |            |             |                    |                  |         |             |                                                                         |                        |   |
| Pai                                                                                                    | I-Up Capital Date 2071                                                                   | -02-05                                                                                                    |                                |            |             |                    |                  |         |             |                                                                         |                        |   |
|                                                                                                    |                                                                                          |                                                                                                    |                                |            |             |                    |                  |         |             |                                                                         |                        |   |
| Company Share H                                                                                                    | older Details                                                                            | at & ddgama                                                                                                    | Fatharia Mushandia N           | Eastin     | Ciliana     | abia@executille    | Insured District | Country | PL          |                                                                         | Citizenskin ( Desense  |   |
| Sino. I                                                                                                    | an name renname                                                                          | IL AUUI CSS                                                                                                    | radier and spand a li          | and Toreig | liei cinzei | isinpiressport no. | Issued District  | Country | Share Count | Total Amount                                                            | Chizenship / Passpor   | - |
| 1 Ram E                                                                                                    | ahadur Rijal का,न,न,पा,-5                                                                | काठमाण्डो ।                                                                                                    | माम बहा <mark>दुर</mark> रिजाल | No         | 12345       |                    | काठमाण्डौ        |         | • 5000      | 500000.0                                                                | $\geq$                 |   |
|                                                                                                    |                                                                                          |                                                                                                    |                                |            | ee a        | 1/1 2 20           |                  |         |             |                                                                         |                        |   |
|                                                                                                    | 1                                                                                        |                                                                                                    |                                |            |             |                    |                  |         |             |                                                                         |                        |   |
| ubmitted Documen                                                                                                    | t                                                                                        |                                                                                                    |                                |            |             | -                  |                  |         |             |                                                                         |                        |   |
| 1. 🖉 संस्थापना निवेर                                                                                                    | न Uploaded                                                                               |                                                                                                    |                                |            |             |                    |                  |         |             |                                                                         |                        |   |
| 2. Dependent Upbaded                                                                                                    |                                                                                          |                                                                                                    |                                |            |             |                    |                  |         |             |                                                                         |                        |   |
| S. K. Thransait Uploaded                                                                                                    |                                                                                          |                                                                                                    |                                |            |             |                    |                  |         |             |                                                                         |                        |   |
| J. S. Indeland                                                                                                    |                                                                                          |                                                                                                    |                                |            |             |                    |                  |         |             |                                                                         |                        |   |
|                                                                                                    |                                                                                          |                                                                                                    |                                |            |             |                    |                  |         |             |                                                                         |                        |   |

**Figure 45: Preview Page** 

• In the Preview Page, you can view all the details entered previously and search for any further

| corrections. To edit further click on   | <b>Back</b> button, you will be dire | ected to the previous   |
|-----------------------------------------|--------------------------------------|-------------------------|
| Company Registration page where you ca  | an alter your details, else click    | <b>Submit</b> button to |
| submit the Company Registration form an | nd proceed further.                  |                         |

• After you submit the form you will be redirected to the following page:

| रेपाल सरकार<br>उचोग मन्त्रालय<br>कम्पनी रजिष्ट्रारको कार्यालय                                                                                                    |                                                                                                    | Welcome rijal.bhupendra33@yahoo.com<br>Change Password<br>Logout<br>Nepali English |
|----------------------------------------------------------------------------------------------------|----------------------------------------------------------------------------------------------------|------------------------------------------------------------------------------------|
| Home Print                                                                                                    |                                                                                                    |                                                                                    |
| ©Detail information wi                                                                                                    | © Registration Submitted Successfully<br>th registration form has been sent to you email : rijal.bhupendra33@yahoo<br>©Please wait for the decision from the OCR | 9.com                                                                              |
| Opening<br>You hi<br>I Opening<br>I Opening<br>I Ope | OnlineCompanyRegistrationDetails.rtf                                                                                                    |                                                                                    |

#### Figure 46: Registration Detail after submitting the company registration form

• After submission of the Company Registration form you can view the detail information of the registration. The information includes Revenue Amount to Be Paid, Temporary Application ID and confirmation message. And along with this message the detail information about the company registration will also be send to your email address with the attachment of company registration detail as in Fig47.

# **Online Registration Details**

Temporary Application ID.: 67900 Application No.: 178119

Date : 2071-02-05

|                                                     | 1.COMPANY GENERAL DETAILS                       |  |  |  |  |
|-----------------------------------------------------|-------------------------------------------------|--|--|--|--|
| Nepali Name काठमाण्डौं हाइयर सेकेडरी स्कूल प्रा.लि. |                                                 |  |  |  |  |
| English Name                                        | Kathmandu, Higher, Secondary, School, Pvt. Ltd. |  |  |  |  |
| Phone No.                                           |                                                 |  |  |  |  |
| Fax No.                                             |                                                 |  |  |  |  |
|                                                     | 2 COMPANY ADDRESS DETAILS                       |  |  |  |  |

| बाग्मती    |                                          |
|------------|------------------------------------------|
| काठमाण्डौ  |                                          |
| का.म.न.पा. |                                          |
| 05         |                                          |
|            |                                          |
|            |                                          |
|            | बाग्मती<br>काठमाण्डौ<br>का.म.न.पा.<br>05 |

|       | 3. COMPANY OBJECTIVE DETAILS |                                                           |  |  |  |  |
|-------|------------------------------|-----------------------------------------------------------|--|--|--|--|
| S/No. | Mo. NSIC Code Objective      |                                                           |  |  |  |  |
| 1     | 1920                         | जुत्ता वा चप्पल उत्पादन गर्ने प्रतिष्ठान / क्रियाकलापहरु। |  |  |  |  |
|       | -2-:                         | 4. COMPANY BRANCH OFFICE DETAILS                          |  |  |  |  |
|       |                              |                                                           |  |  |  |  |

5 COMPANY TYPE AND CAPITAL STRUCTURE DETAILS

**Figure 47: Sample format of Application Submission Detail** 

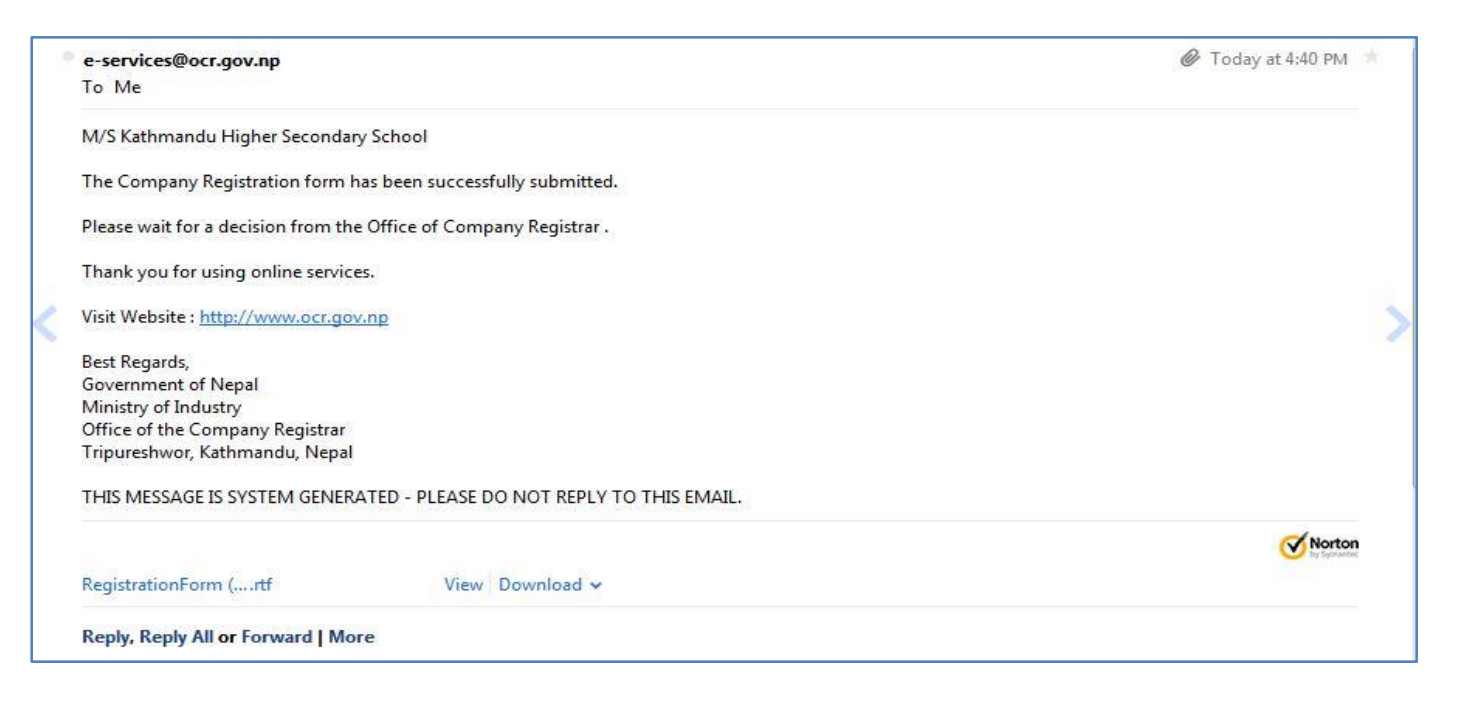

### Figure 48: Sample format of Company Registration Detail mail

After the submission of company registration documents, If your company registration process is rejected then following message (fig 49: Sample format Rejection of Company Documents Detail mail) will be sent in your email Id then you can again use OCR e-Service to resubmit your application. You can follow the previous steps for Company Registration process as mentioned above (*refer to section 2.4 New Company Registration*).

| e-services@ocr.gov.np May 26                                                                                                    |  |
|----------------------------------------------------------------------------------------------------|--|
| To Me                                                                                                    |  |
| M/S Kathmandu Higher Secondary School                                                                                                   |  |
| Sorry. This is an automated message confirming that your company registration has been rejected by the Office of the Company Registrar. |  |
| Please visit the Office of the Company Registrar website and Re-Submit your application.                                                |  |
| Website: <u>http://www.ocr.gov.np</u>                                                                                                   |  |
| Best Regards,                                                                                                    |  |
| Office of the Company Registrar                                                                                                    |  |
| Ministry of Industry                                                                                                    |  |
| Government of Nepal                                                                                                    |  |
| Tripureshwor, Kathmandu, Nepal                                                                                                    |  |
| THIS MESSAGE IS SYSTEM GENERATED - PLEASE DO NOT REPLY TO THIS EMAIL.                                                                   |  |
| Reply, Reply All or Forward   More                                                                                                    |  |

#### Figure 49: Sample format Rejection of Company Documents Detail mail

If your submitted application is approved following mail (Figure 50: Sample format Approval of Company Documents Detail mail) will be sent in your email ID.

| e-services@ocr.gov.np                                                                                                    | Today at 5:26 PM 👘          |
|----------------------------------------------------------------------------------------------------|-----------------------------|
| To Me                                                                                                    |                             |
| M/S Kathmandu Higher Secondary School                                                                                                    |                             |
| Congratulation. This is an automated message confirming that your company has been approved for registration by the Office of                                  | of the Company Registrar.   |
| Please visit the Office of the Company Registrar with the hard copy of original documents that are submitted online. Your regist your application no is 178119 | ration fee is Rs.4500.0 and |
| Remarks: सदर।                                                                                                    |                             |
| Note: Application no is required during the payment                                                                                                    |                             |
| Visit Website: <u>http://www.ocr.gov.np</u>                                                                                                    | 1                           |
| Best Regards,                                                                                                    |                             |
| Office of the Company Registrar                                                                                                    |                             |
| Ministry of Industry                                                                                                    |                             |
| Government of Nepal                                                                                                    |                             |
| Tripureshwor, Kathmandu, Nepal                                                                                                    |                             |
| THIS MESSAGE IS SYSTEM GENERATED - PLEASE DO NOT REPLY TO THIS EMAIL.                                                                                          |                             |
| Reply, Reply All or Forward   More                                                                                                    |                             |

### Figure 50: Sample format Approval of Company Documents Detail mail

After approval of your application which will be updated in your lodgment section as well as an email notification will be sent in your email address, visit the Office of the Company Registrar with all the original Certificates and Documents for further verification of Registration Process. Office of Company Registrar will now verify all the company registration process.

From here the online Company Registration process ends, After your company is registered and you have received your company registration number then you will be presented with already registered company user Homepage (for detail refer section 2.4 Figure 51 the Homepage of already Registered Company User who have received a Registration Number).

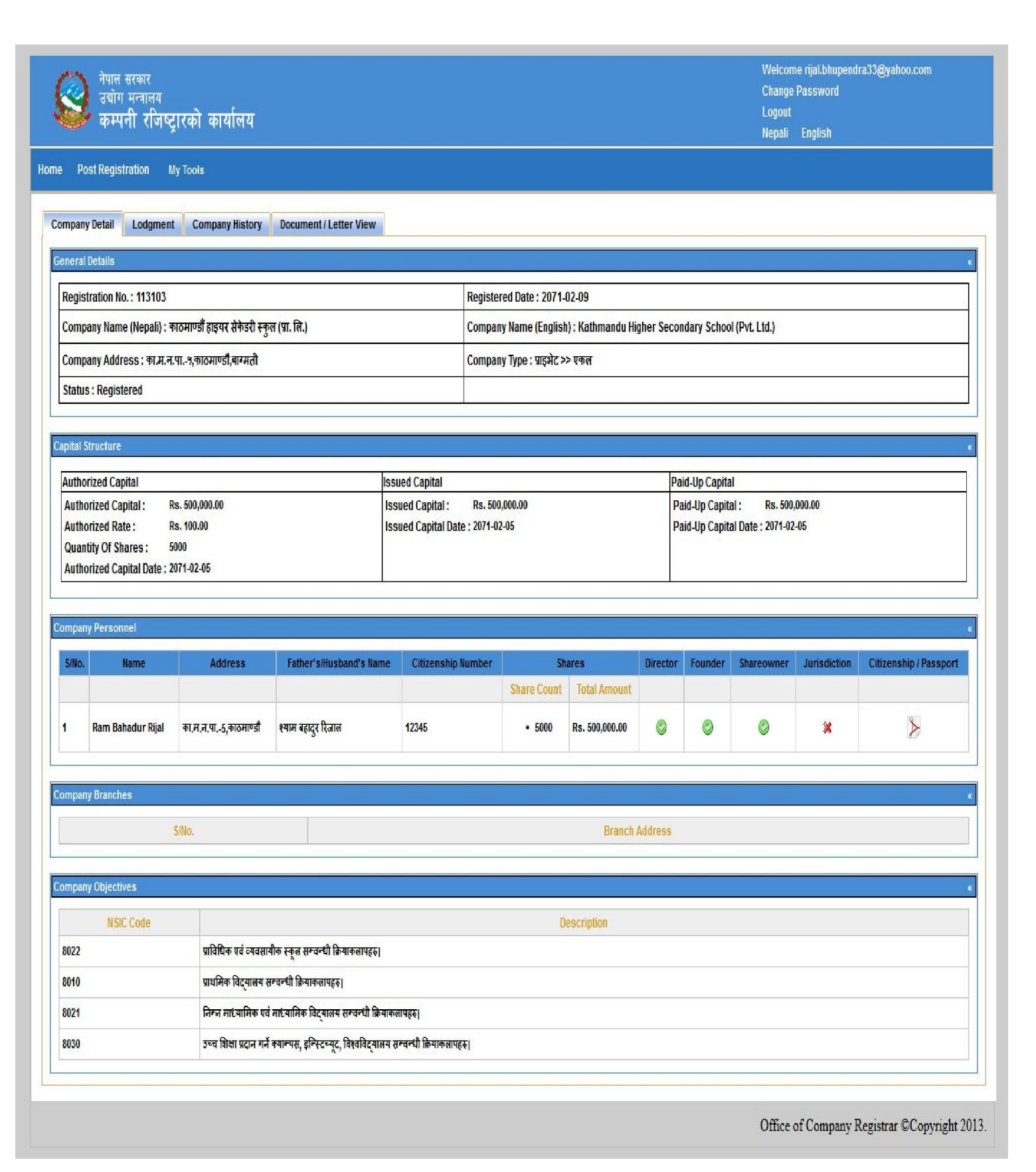

Figure 51: Homepage (for newly Registered Company User who has registered company online)